### **HomePlate Messages**

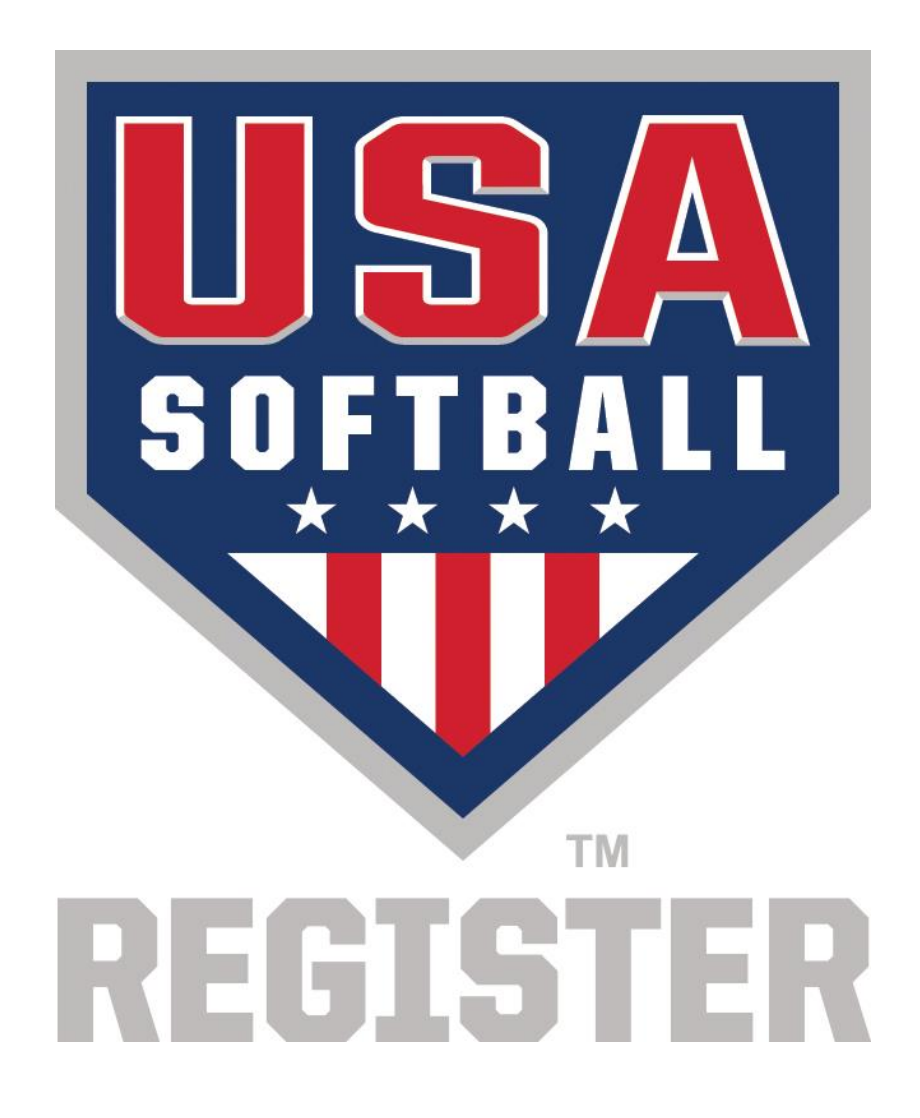

Administrators can access/edit their association's messages by entering into the Admin section of the site and using the "Edit Update Message" link.

#### Update Messages Control Panel

Use the filters below to find the Update Message to be displayed in the Messages Center page. By default only active messages are shown. Click the "Apply Filters" button to search.

Show 10 • entries Message Association Active Controls There are options from the admin screen... TEAM ADI DΝ TRAINING 1. Create a new www.orego message NOTE: On 2 OR - Oregon ASA True verified the 2 **Update a current** ACE will be nes back message as "CLEAF vour District Commissioner Showing 1 to 1 of 1 entries Previous 1 Next

|                                   | Create New Update Message                                                                                                    | RSI<br>7           |                     |
|-----------------------------------|----------------------------------------------------------------------------------------------------|--------------------|---------------------|
| rids -<br>Sag<br>to find<br>to se | Creating a new Update Message is easy. Fill out the form below and submit it to create a new message.<br>Messages do not have to pertain to a specific association. Messages can be applied as a global message to be displayed to all users.<br>Association<br>OR - Oregon ASA                                                                                                    | ng Out<br>sages    | Wh<br>Mo<br>W<br>yo |
| ies                               | Status Active Inactive Active Active |                    | C<br>bu<br>me<br>th |
| entries                           | Submit Cancel                                                                                                    | back<br>Ir<br>Prev |                     |

When clicking the New Message button, you will be able to enter your message for the HomePlate page. Clicking the Submit button will cause the message to appear on the HomePlate page.

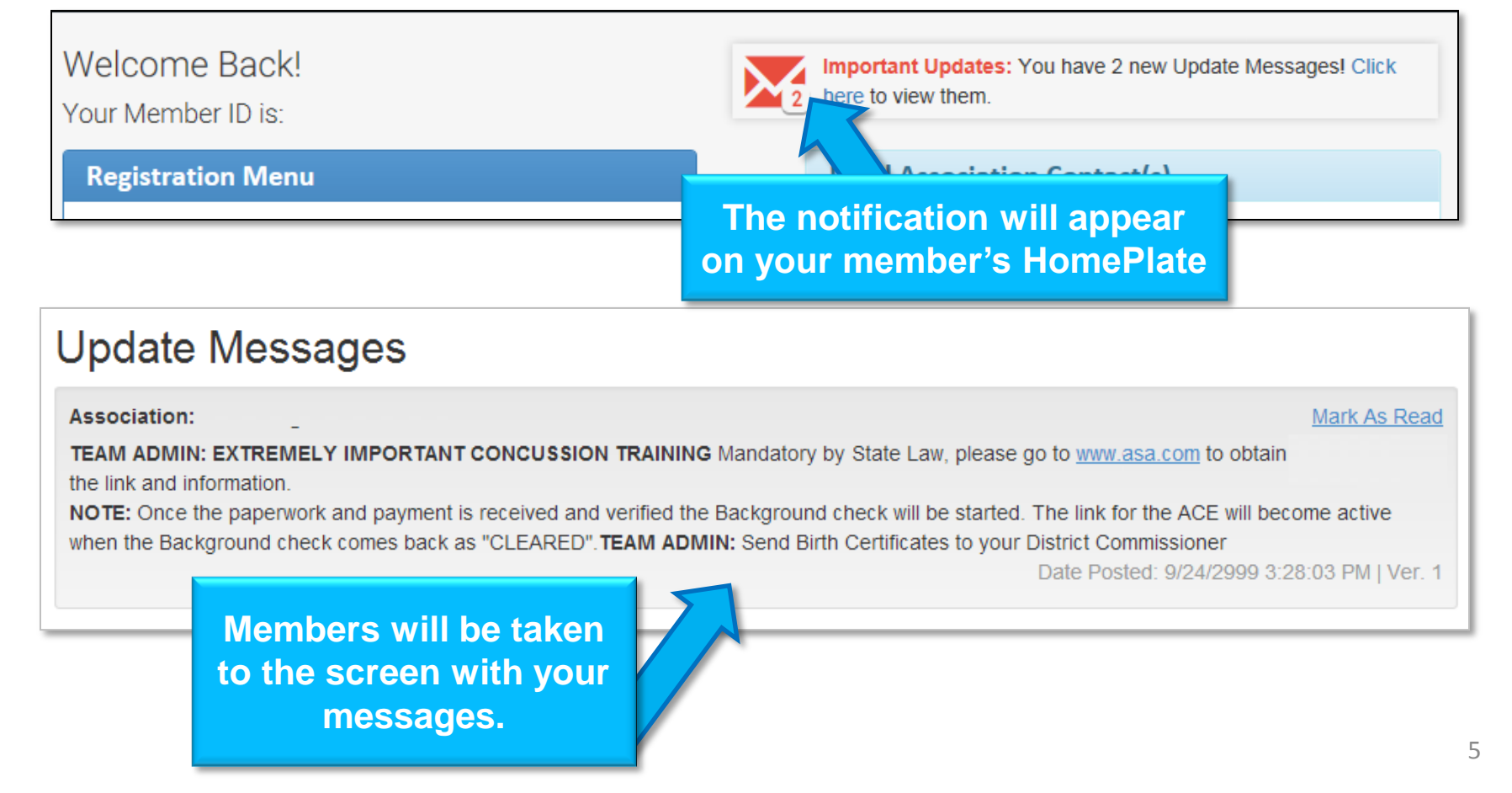

### **HomePlate Messages**

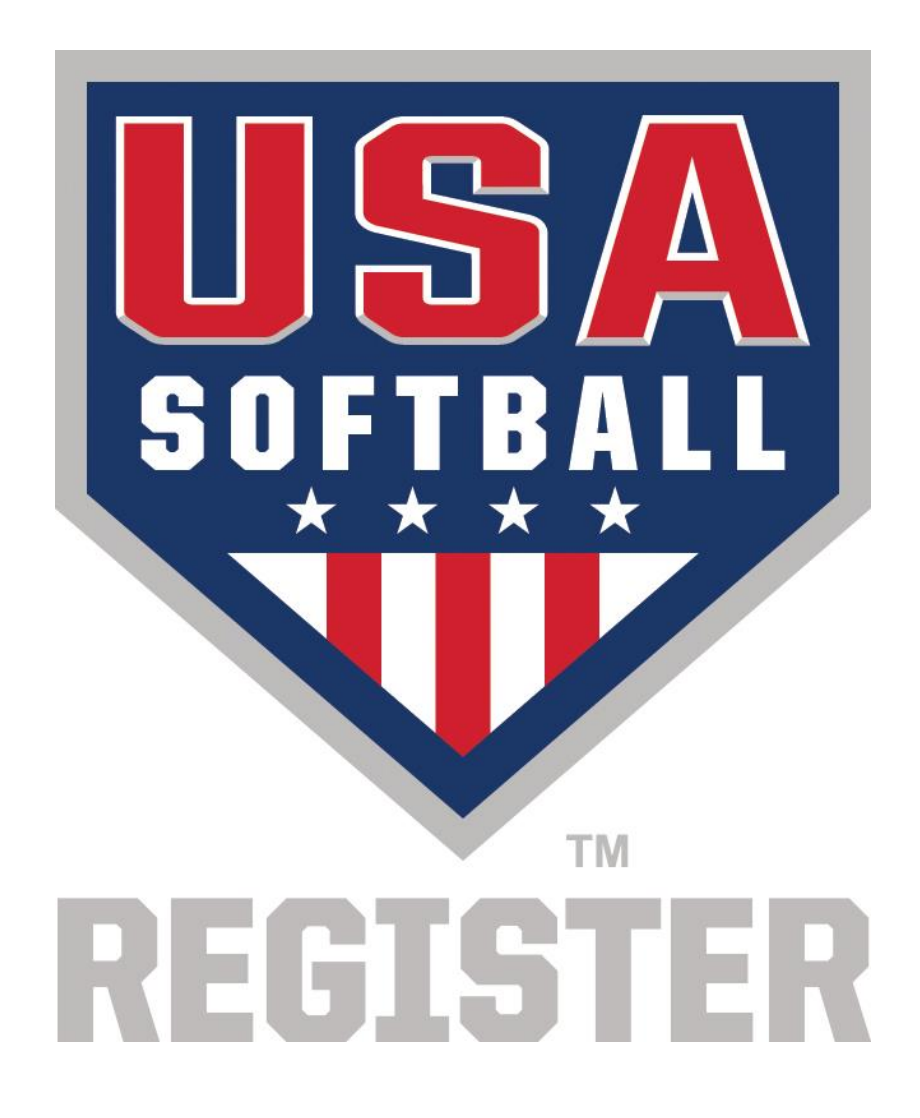